## Amministrazione permessi per il super Utente

Per gestire i permessi, il super Utente deve accedere al menu Amministrazione Trasparente $\rightarrow$ Gestione Sezioni .

| Sezi | oni Ammin | istrazione Trasparente |                                                                                                    |                     |                    |                  |                        |                     |
|------|-----------|------------------------|----------------------------------------------------------------------------------------------------|---------------------|--------------------|------------------|------------------------|---------------------|
|      | L         | iv. Ord.               | Voce                                                                                                    | Tipologia contenuto | Utente Inserimento | Data Inserimento | Utente ultima modifica | Data ultima modific |
|      |           |                        |                                                                                                    |                     |                    |                  |                        |                     |
| ۲    | 1         | 10                     | Disposizioni generali                                                                                     | Elenco documenti    |                    |                  | paolo                  | 23/04/2019          |
| ۲    | a 2       | 10                     | Programma per la Trasparenza e l'Integrità                                                                | Modulo ItaEngine    |                    |                  | michele                | 15/04/2019          |
| ۲    | 1 3       | 10                     | Delibera Piano triennale per la prevenzione della corruzione                                              | Elenco documenti    |                    |                  | italsoft               | 07/09/2018          |
| ۲    | a 3       | 20                     | Plano triennale per la prevenzione della corruzione                                                       | Elenco documenti    |                    |                  | s.blanchini            | 23/04/2019          |
| ۲    | 1 3       | 30                     | Delibera Programma triennale per la trasparenza e l'integrità                                             | Elenco documenti    |                    |                  | italsoft               | 07/09/2018          |
| ۲    | A 3       | 40                     | Programma triennale per la trasparenza e l'integrità                                                      | Elenco documenti    |                    |                  | italsoft               | 07/09/2018          |
| ۲    | a 2       | 20                     | Oneri informativi per cittadini e imprese                                                                 | Elenco documenti    |                    |                  | chioro                 | 20170922            |
| ۲    | ₽ 2       | 30                     | Atti generali                                                                                             | Testo Libero        |                    |                  | michele                | 13/04/2019          |
| ۲    | a 3       | 10                     | Statuto                                                                                                   | Testo Libero        |                    |                  | paolo                  | 14/03/2019          |
| ۲    | 1 3       | 20                     | Regolamenti                                                                                               | Elenco documenti    |                    |                  | michele                | 24/04/2019          |
| ۲    | a 3       | 30                     | Circolari, direttive, disposizioni                                                                        | Elenco documenti    |                    |                  | carlo                  | 24/04/2019          |
| ۲    | 1 3       | 40                     | Codice disciplinare e di comportamento                                                                    | Elenco documenti    |                    |                  | italsoft               | 10/09/2018          |
| ۲    | a 3       | 50                     | Altri atti su organizzazione, funzioni, obiettivi, procedimenti, interpretazione di norme                 | Elenco documenti    |                    |                  | italsoft               | 10/09/2018          |
| ۲    | 1 4       | 10                     | Prova inserimento 23/04                                                                                   | Elenco documenti    | s bianchini        | 20190423         | s-bionchini            | 20190503            |
| ۲    | 1 5       | 10                     | Provo-livelio-5                                                                                           | Testo Libero        | s-bianchini        | 20190503         | s.bianchini            | 20190503            |
| ۲    | 1 3       | 60                     | Programmi e istruzioni                                                                                    | Elenco documenti    |                    |                  | italsoft               | 10/09/2018          |
| ۲    | 1 3       | 70                     | Leggi nazionali che regolano l'istituzione, l'organizzazione e l'attività delle pubbliche amministrazioni | link esterno        |                    |                  | italsoft               | 10/09/2018          |
| ۲    | a 2       | 40                     | Scadenzario dei nuovi obblighi amministrativi                                                             | link esterno        |                    |                  | s.bianchini            | 23/04/2019          |
| ۲    | / 2       | 50                     | eee                                                                                                    | Testo Libero        |                    |                  | michele                | 26/03/2019          |
| ۲    | 1         | 20                     | Organizzazione                                                                                            | Modulo ItaEngine    |                    |                  | italsoft               | 11/09/2018          |
| ۲    | ₽ 2       | 10                     | Organi di indirizzo politico-amministrativo                                                               | Elenco documenti    |                    |                  | italsoft               | 10/09/2018          |
| ۲    | a 2       | 20                     | Sanzioni per mancata comunicazione dei dati                                                               | Elenco documenti    |                    |                  | italsoft               | 10/09/2018          |
| ۰    | ₽ 2       | 30                     | Rendiconti gruppi consiliari regionali/provinciali                                                        | Elenco documenti    |                    |                  | chiara                 | 15/11/2017          |
| ۲    | ₽ 2       | 40                     | Articolazione degli uffici                                                                                | Elenco documenti    |                    |                  | italsoft               | 10/09/2018          |
| an i | 10 2      | 60                     | Talafono a norte alattonica                                                                               | Terto Libero        |                    |                  | italcoft               | 10/09/2018          |

Rispetto ad un normale utente, il super Utente ha a disposizione 2 bottoni aggiuntivi :

- 1. Permessi generali
- 2. Vedi permessi

Cliccando sul bottone <u>Permessi generali</u>, il super Utente può definire quali gruppi possono compiere le operazioni di Lettura/Aggiornamento/Creazione/Cancellazione delle sezioni per il livello 0 (livello radice).

| Gestione Permessi per la sezione Amministrazione Trasparente         Sezione : Livello 0 (Radice)         Vedi tutti i Gruppi (anche non attivi)         Gruppi associati |                         |   | F5 - Aggiorna |  |
|----------------------------------------------------------------------------------------------------|-------------------------|---|---------------|--|
| /edi tutti i Gruppi (anche non attivi)                                                                                                    |                         |   |               |  |
| Gruppi associati                                                                                                    |                         |   |               |  |
| Dete Feel                                                                                                    |                         |   |               |  |
| Nonattivo                                                                                                    | Gestisci Permessi       |   |               |  |
|                                                                                                    | -                       |   |               |  |
|                                                                                                    |                         |   |               |  |
|                                                                                                    |                         |   |               |  |
|                                                                                                    |                         |   | 1             |  |
|                                                                                                    |                         |   |               |  |
|                                                                                                    |                         |   |               |  |
|                                                                                                    |                         |   |               |  |
|                                                                                                    |                         |   |               |  |
| + 0 Ø                                                                                                    | Visualizzati 1 - 1 di 1 |   |               |  |
| Aggiungi                                                                                                    |                         |   |               |  |
|                                                                                                    |                         |   |               |  |
|                                                                                                    |                         | - |               |  |

Cliccando sul bottone <u>Vedi permessi</u> verranno caricati sulla tabella i gruppi e i permessi a loro associati per ogni singola sezione.

Last update: 2019/05/07 guide:trasparenza:r\_gestione\_permessi\_amministratore https://wiki.nuvolaitalsoft.it/doku.php?id=guide:trasparenza:r\_gestione\_permessi\_amministratore&rev=1557219434 07:57

| iezloni | Amminist | trazione Trasparente |                                                                                           |                     |                    |                  | S A CONTRACT           |                   |                                             | Aggiornamenti Sc                     |
|---------|----------|----------------------|-------------------------------------------------------------------------------------------|---------------------|--------------------|------------------|------------------------|-------------------|---------------------------------------------|--------------------------------------|
|         | Liv.     | Ord.                 | Voce                                                                                      | Tipologia contenuto | Utente Inserimento | Data Inserimento | Utente ultima modifica | Data ultima modif | îr Gruppi Associati                         | Spazio utilizzato (A                 |
|         |          |                      |                                                                                           |                     |                    |                  |                        |                   |                                             | 0.02                                 |
| • /     | 1        | 10                   | Disposizioni generali                                                                     | Elenco documenti    |                    |                  | paolo                  | 23/04/2019        | prova 6 • • • • * _                         |                                      |
| • /     | 2        | 10                   | Programma per la Trasparenza e l'Integrità                                                | Modulo ItaEngine    |                    |                  | michele                | 15/04/2019        | prova 6 • • • • • • • • • • • • • • • • • • |                                      |
| • /     | 3        | 10                   | Delibera Piano triennale per la prevenzione della corruzione                              | Elenco documenti    |                    |                  | italsoft               | 07/09/2018        | prova 6 • • • *<br>Prova 7 • • • • *        | 🔒 Permessi Ger                       |
| • •     | 3        | 20                   | Piano triennale per la prevenzione della corruzione                                       | Elenco documenti    |                    |                  | s.bianchini            | 23/04/2019        | prova 6 • • • • •<br>Prova 7 • • • • •      | 🔒 Nascondi Per                       |
| • 1     | 3        | 30                   | Delibera Programma triennale per la trasparenza e l'integrità                             | Elenco documenti    |                    |                  | italsoft               | 07/09/2018        | prova 6 • • • • •<br>Prova 7 • • • • •      | Legenda Permes                       |
| • /     | 3        | 40                   | Programma triennale per la trasparenza e l'integrità                                      | Elenco documenti    |                    |                  | italsoft               | 07/09/2018        | prova 6 • • • *<br>Prova 7 • • • • *        | Permessi Specific<br>Permessi Genera |
| • /     | 2        | 20                   |                                                                                           | Elenco documenti    |                    |                  | <del>chiara</del>      | 20170922          | prova 6 • • • •                             | Permessi Eredita                     |
| 1       | 2        | 30                   | Atti generali                                                                             | Testo Libero        |                    |                  | michele                | 13/04/2019        | prova 6 • • • *                             |                                      |
| 1       | 3        | 10                   | Statuto                                                                                   | Testo Libero        |                    |                  | paolo                  | 14/03/2019        | prova 6 • • • •                             |                                      |
|         | 3        | 20                   | Regolamenti                                                                               | Elenco documenti    |                    |                  | michele                | 24/04/2019        | prova 6 • • • •                             |                                      |
| 1       | 3        | 30                   | Circolari, direttive, disposizioni                                                        | Elenco documenti    |                    |                  | carlo                  | 24/04/2019        | prova 6 • • • •                             |                                      |
|         | 3        | 40                   | Codice disciplinare e di comportamento                                                    | Elenco documenti    |                    |                  | italsoft               | 10/09/2018        | prova 6 • • • *                             |                                      |
| . /     | 3        | 50                   | Altri atti su organizzazione, funzioni, obiettivi, procedimenti, interpretazione di norme | Elenco documenti    |                    |                  | italsoft               | 10/09/2018        | prova 6 • • • •                             |                                      |
| . /     | 4        | 10                   | Prova Inserimento 23/04                                                                   | Elenco documenti    | s-bianchini        | 20190423         | s.bianchini            | 20190503          | prova 6 • • • *                             |                                      |
| . /     | 5        | 10                   | Prova livelio 5                                                                           | Testo Libero        | s-bianchini        | 20190503         | s-bianchini            | 20190503          | prova 6 • • • •                             |                                      |
| . /     | 3        | 60                   | Programmi e istruzioni                                                                    | Elenco documenti    |                    |                  | italsoft               | 10/09/2018        | prova 6 • • • •                             |                                      |

I permessi possono essere di 3 tipologie diverse.

- 1. <u>Specifici</u> (assegnati alla sezione corrispondente. Per vedere come si assegnano consultare la guida "Associare gruppo e permessi ad una sezione")
- 2. <u>Ereditati</u> (se la voce non ha un permesso specifico, questa eredita i permessi dal primo padre che ha un permesso specifico)
- 3. <u>Generali</u> (se neanche i padri hanno un permesso specifico, la voce eredita i permessi generali, ovvero quelli di livello 0. Per vedere come si assegnano i permessi generali consultare la guida "Definire i permessi generali")

Il colore con cui è scritto il nome del gruppo va associato alla legenda sui permessi visualizzata sulla destra. Ovvero se di <u>colore rosso</u>, il gruppo ha un permesso specifico associato.

Se di <u>colore blu</u>, il gruppo sta ereditando un permesso da un livello inferiore (risaldendo a ritroso sul sotto-albero)

Se di <u>colore nero</u>, il gruppo sta ereditando un permesso generale (dal livello 0).

Una sezione che non ha nessuno dei permessi sopra elencati avrà la colonna "Gruppi associati" vuota.

I 5 pallini che vediamo sull'immagine sopra rappresentano i 4 permessi di default

(creazione/Lettura/Aggiornamento/Cancellazione) sul dettaglio della sezione.

Il colore rosso vuol dire che l'operazione non è consentita. Il verde, al contrario, che il gruppo indicato è abilitato a compiere quel tipo di operazione.

Il quinto pallino (blu) ci informa che sono presenti anche altri permessi,ovvero i 4 permessi aggiuntivi sulla gestione delle sezioni (creazione sezione/Lettura sezione/Aggiornamento sezione/Cancellazione sezione).

Posizionando il cursore sopra ognuno di essi è possibile conoscere il tipo di permesso.

Facciamo alcuni **esempi** per chiarire meglio i concetti sopra esposti.

La **prima riga** 'Disposizioni Generali...' ha un gruppo associato 'prova 6'. Essendo il nome del gruppo in nero vuol dire che non si tratta di un permesso specifico ma di un permesso generale. I 4 bottoni sono di colore rosso, per cui il gruppo 'prova 6' non può effettuare nessuna delle 4 operazioni sul dettaglio della sezione.

Inoltre il bottone blu ci informa che sono presenti anche altri tipi di permessi (quelli sulla gestione delle sezione).

La **seconda riga** 'Programma per la Trasparenza e l'Integrità' ha 2 gruppi associati, entrambi in rosso. Per cui sappiamo che si tratta di permessi specifici associati alla sezione corrispondente. Il primo gruppo (prova 6) ha i primi 2 pallini in verde e il terzo e quarto in rosso. Questo vuol dire che il gruppo prova 6 può creare codi sul dettaglio di 'Programma per la Trasparenza e l'Integrità' e può poi accedere a queste in sola lettura. A prova 6 non è consentito né l'aggiornamento né la cancellazione

del dettaglio di questa sezione.

Il secondo gruppo prova 7 invece ha tutti e 4 i pallini in rosso, per cui non può compiere alcuna azione sul dettaglio di questa sezione.

La **terza riga** 'Delibera Piano triennale per la prevenzione della corruzione' ha 2 gruppi associati ma entrambi in blu. Questo significa che non sono presenti permessi specifici e quindi questi gruppi erediteranno i permessi dei primi 'padri' che avranno permessi associati. Andando a ritroso, la voce 'Delibera Piano triennale per la prevenzione della corruzione' di livello 3 andrà a cercare i permessi sul padre 'Programma per la Trasparenza e l'Integrità'. Questo ha dei permessi associati per cui la voce eredita i permessi di questo.

From: https://wiki.nuvolaitalsoft.it/ - wiki
Permanent link: https://wiki.nuvolaitalsoft.it/doku.php?id=guide:trasparenza:r\_gestione\_permessi\_amministratore&rev=1557219434
Last update: 2019/05/07 07:57